**University Library** 

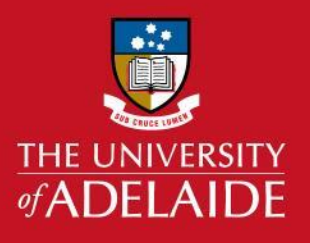

# Using InCites to collect metrics on a researcher: overview report

## Introduction

Incites is a benchmarking tool which uses Web of Science data to provide information about the research performance and impact of individual researchers, groups and institutions.

Follow this guide to create a quick overview report on the metrics of an individual researcher.

Before using this guide, ensure that you have an account with InCites by following the guide **Creating an InCites Account**.

This report can be run on any researcher with a ResearcherID or ORCiD. It works best when these researcher profiles are up to date with the researcher's publications.

Metrics included in the report:

- Times cited
- H-index
- Documents in the top 10%
- Research areas including high impact research areas
- Top journals
- Most cited documents
- Collaboration statistics

#### **Procedure**

- 1. Access the InCites database from library.adelaide.edu.au/search/database
- 2. Sign in to InCites using your personal InCites/Web of Science login (not your University login).
- 3. Under **Report**, select **Explore reports**.

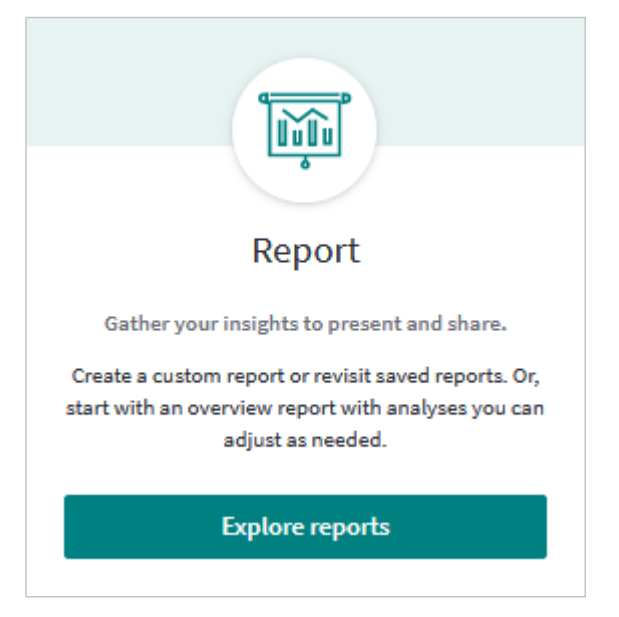

# adelaide.edu.au

4. Under **Overview reports**, select **Researcher**.

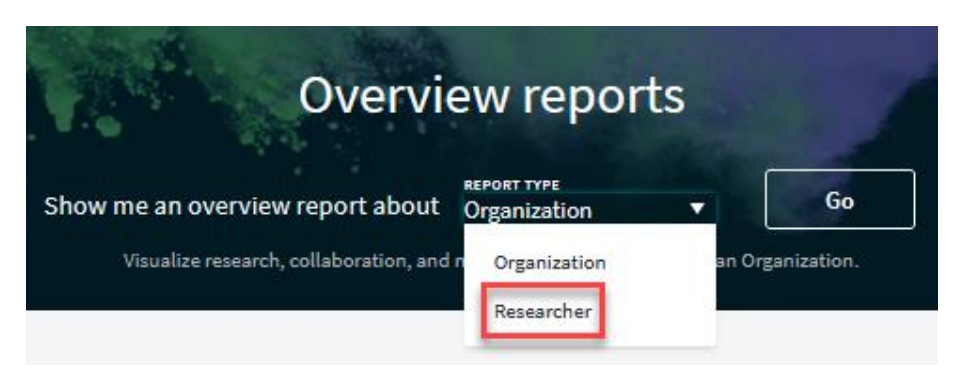

5. Enter a **ResearcherID** or **ORCiD**.

Note: searching by name is not possible in the Overview reports.

| Researcher Report<br>Visualize research, collaboration, and most cited documents for a Person. |              |           |                                                                |  |  |  |  |
|------------------------------------------------------------------------------------------------|--------------|-----------|----------------------------------------------------------------|--|--|--|--|
|                                                                                                | Person Name  |           | Remove the selection<br>if appearing from a<br>previous search |  |  |  |  |
|                                                                                                |              | 0000-0001 |                                                                |  |  |  |  |
|                                                                                                | Researcherld |           | Type ORCID or<br>ResearcherID                                  |  |  |  |  |

6. The search can be limited by a customised date range. **ESCI** is included by default. This will include regional publications in the results.

|                                             | Date range: 1980 | - 2019 <b>v</b> D | ataset: InCites Dataset 🗸           | Include | ESCI documents ①                                                        |
|---------------------------------------------|------------------|-------------------|-------------------------------------|---------|-------------------------------------------------------------------------|
| Select start and<br>end date of<br>analysis | Research Output  | Collaboration     | Most Cited Documents                |         | Emerging Sources<br>Citation Index<br>includes regional<br>publications |
|                                             | Overview         |                   | Report is organised into three tabs |         |                                                                         |
|                                             | H-Index          | 1                 | Documents<br>Published              |         | Times Cited                                                             |

7. Save the report to **My Items.** 

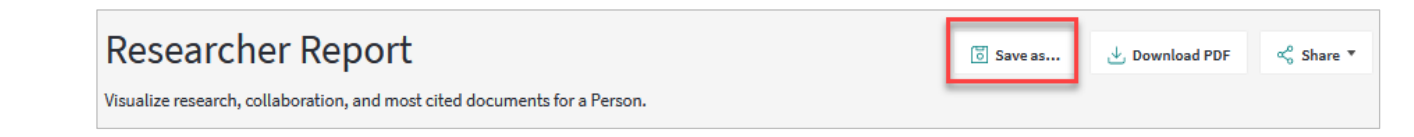

8. To find your saved report, select **Organise** – **Folders.** 

You can edit the arrangement of the tiles, rename them and email a PDF of the report to yourself or others.

| t 🔹 Organ | ize 🔺 My Organi                          | zation                                                          |
|-----------|------------------------------------------|-----------------------------------------------------------------|
| Organ     | ize by                                   |                                                                 |
| Folders   |                                          |                                                                 |
| Dashbo    | ard                                      |                                                                 |
|           | t • Organi<br>Organ<br>Folders<br>Dashbo | t • Organize • My Organi<br>Organize by<br>Folders<br>Dashboard |

Note: InCites is updated monthly and its content can be 2 months behind Web of Science

### **More help**

Web of Science Group Training Portal <u>http://clarivate.libguides.com/home</u>

## **Contact Us**

For further support or questions, please email the Liaison Librarians at: <u>liaisonlibs@adelaide.edu.au</u>.